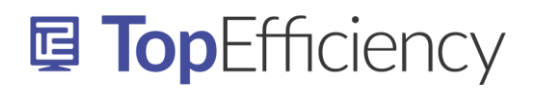

## OUTLOOK - REGEL: AUTOMATISCH ANTWOORD VERZENDEN BEPAALDE DAG

Als je een vaste dag per week afwezig bent is het niet mogelijk om op die vaste dag een standaard automatisch antwoord in te stellen. Met een regel kun je echter wel instellen dat er wekelijks op een vaste dag een afwezigheidsbericht wordt verzonden. Je maakt hiervoor gebruik van de ontvangstinformatie uit de berichtkop van het e-mailbericht.

Je kunt deze tekst vinden via 'Bestand' – 'Eigenschappen' maar we hebben de gegevens voor je op een rij gezet in onderstaand overzicht:

| Afwezig op | Kopieer onderstaande tekst voor je rege |
|------------|-----------------------------------------|
| Maandag    | Date: Mon                               |
| Dinsdag    | Date: Tue                               |
| Woensdag   | Date: Wed                               |
| Donderdag  | Date: Thu                               |
| Vrijdag    | Date: Fri                               |
| Zaterdag   | Date: Sat                               |
| Zondag     | Date: Sun                               |

## De regel maken

Ga in je 'Postvak in' naar 'Start' - 'Regels' - 'Regels en waarschuwingen beheren'.

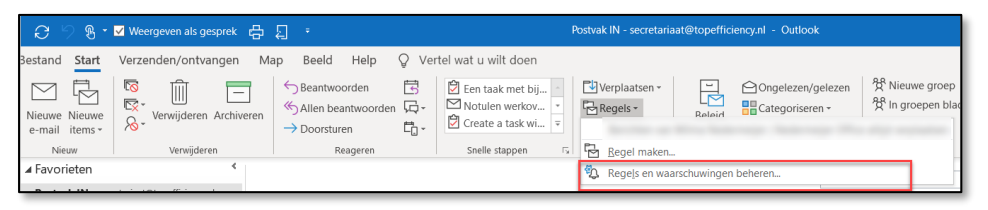

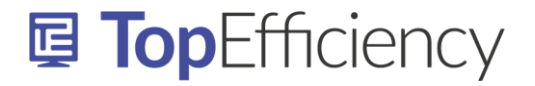

Kies vervolgens de optie 'Regel toepassen op berichten die ik ontvang' en klik op 'Volgende'.

| Wizard Regels                                                                      | × |
|------------------------------------------------------------------------------------|---|
| Beginnen met een sjabloon of een lege regel<br>Stap 1: selecteer een sjabloon      |   |
| Georganiseerd houden                                                               |   |
| Berichten van iemand naar een map verplaatsen                                      | - |
| Berichten met bepaalde woorden in het onderwerp naar een map verplaatsen           |   |
| 🔁 Berichten die zijn verzonden naar een openbare groep, naar een map verplaatsen   |   |
| Berichten van iemand vlaggen als taak om op te volgen                              |   |
| RSS-items van een specifieke RSS-feed naar een map verplaatsen                     |   |
| Up-to-date houden                                                                  |   |
| 🙀 E-mail van iemand in het venster Nieuwe itemwaarschuwing weergeven               |   |
| <の) Een geluid afspelen wanneer er een bericht van iemand wordt ontvangen          |   |
| Een waarschuwing naar mijn mobiele apparaat verzenden wanneer ik berichten ontvang |   |
| Beginnen met een lege regel                                                        | _ |
| Regel toepassen op berichten die ik ontvang                                        |   |
| Regel toepassen op berichten die ik verzend                                        |   |
|                                                                                    |   |
|                                                                                    |   |
|                                                                                    |   |
| Stap 2: bewerk de beschrijving van de regel (klik op een onderstreepte waarde)     |   |
| Deze regel nadat het bericht wordt ontvangen                                       |   |
|                                                                                    |   |
|                                                                                    |   |
|                                                                                    |   |
|                                                                                    |   |
|                                                                                    |   |
|                                                                                    |   |
|                                                                                    |   |
|                                                                                    |   |
|                                                                                    |   |
| Annuleren < Vorige Volgende > Voltooie                                             | n |
|                                                                                    | _ |

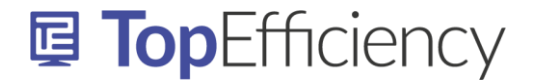

Kies in het volgende scherm de optie 'Met specifieke tekst in de berichtkop' (vink het vakje aan). Klik onderin je scherm op 'Specifieke tekst'.

| Welke voorwaarde(n) wilt u controleren?                                        |
|--------------------------------------------------------------------------------|
| Stap 1: selecteer een of meerdere voorwaarden                                  |
| afkomstig van personen of openbare groep                                       |
| met specifieke tekst in het onderwerp                                          |
| via het account naam map                                                       |
| alleen aan mij verzonden                                                       |
| waar mijn naam in het vak Aan staat                                            |
| gemarkeerd als urgentie                                                        |
| gemarkeerd als gevoeligheid                                                    |
| met een vlag van het type actie                                                |
| 🗌 met mijn naam in het vak CC                                                  |
| 🗌 met mijn naam in het vak Aan of CC                                           |
| 🗌 met mijn naam niet in het vak Aan                                            |
| verzonden aan personen of openbare groep                                       |
| met <u>specifieke tekst</u> in de hoofdtekst                                   |
| met <u>specifieke tekst</u> in het onderwerp of in de hoofdtekst               |
| met <u>specifieke tekst</u> in de berichtkop                                   |
| met <u>specifieke tekst</u> in het adres van de geadresseerde                  |
| met <u>specifieke tekst</u> in het adres van de afzender                       |
| toegewezen aan de categorie categorie                                          |
|                                                                                |
| Stap 2: bewerk de beschrijving van de regel (klik op een onderstreepte waarde) |
| Deze regel nadat het bericht wordt ontvangen                                   |
| met <mark>specifieke teksti</mark> h de berichtkop                             |

Vul nu uit het <u>schema op pagina 1</u> de gewenste dag of dagen in, klik op 'Toevoegen' en 'OK'.

| Tekst zoeken                                                      | ×           |
|-------------------------------------------------------------------|-------------|
| Geef een woord of zin op waarnaar u in de berichtkop wilt zoeken: |             |
| Date: Fri                                                         | Toevoegen   |
| Zoeklijst:                                                        |             |
|                                                                   | Venviideren |
|                                                                   | verwijderen |
|                                                                   |             |
| ок                                                                | Annuleren   |

Klik onderin je scherm op 'Volgende' en kies in het volgende scherm de optie 'de server moet antwoorden met <u>een specifiek bericht</u>' (vink aan). Klik onder in je scherm op '<u>een specifiek bericht</u>'.

| Wat wilt u met het bericht doen?                                               |   |
|--------------------------------------------------------------------------------|---|
| Stap 1: selecteer een of meerdere acties                                       |   |
| verplaats het hericht naar naam man                                            |   |
| weiphades net befolt haar naam naap                                            |   |
| wijs net bencht toe aan de categorie categorie                                 |   |
| bet definitief verwijderen                                                     |   |
| verilaats een konie van het bericht naar naam man                              |   |
|                                                                                |   |
| bat doorsturen naar nersonen of openbare group als een biilage                 |   |
| het doorsturen naar personen of openbare groep                                 |   |
| de server moet antwoorden met een specifiek bericht                            |   |
| beantwoord het bericht met een specifieke sjabloon                             |   |
| vlag toevoegen aan bericht voor opvolgen op dit moment                         |   |
| wis de berichtvlag                                                             |   |
| categorieën van bericht wissen                                                 |   |
| markeer het bericht als <u>urgentie</u>                                        |   |
| het afdrukken                                                                  |   |
| speel <u>een geluid</u> af voor het bericht                                    |   |
| als gelezen markeren                                                           |   |
| het verwerken van regels beëindigen                                            | ~ |
|                                                                                |   |
| Stap 2: bewerk de beschrijving van de regel (klik op een onderstreepte waarde) |   |
| Deze regel nadat het bericht wordt ontvangen                                   |   |
| met Date: Fri in de berichtkop                                                 |   |
| de server moet antwoorden met een specifiek bericht                            |   |

<u>Info@TopEfficiency.nl</u> – 06-53134714 – Certified Microsoft Office Specialist – trainingen op ieder niveau in NL & ENG Outlook, Microsoft Teams, SharePoint, OneNote, Word, Excel, PowerPoint en Microsoft 365 trainingen op maat

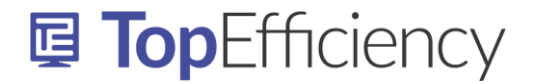

Nu opent een nieuw e-mailbericht waar je je afwezigheidsbericht in kunt typen. Vul alleen het onderwerp en de hoofdtekst in. Plaats een handtekening in het bericht, kies 'Opslaan en sluiten' en klik op 'Volgende'.

| Van 🔻                                                                                                    | secretariaat@topefficiency.nl                                                                                                    |
|----------------------------------------------------------------------------------------------------|----------------------------------------------------------------------------------------------------|
| Aan                                                                                                    |                                                                                                    |
| CC                                                                                                    |                                                                                                    |
| BCC:                                                                                                    |                                                                                                    |
| Onderwerp                                                                                                  | Automatisch antwoord: Afwezig op vrijdag                                                                                                    |
| Beste lez<br>Op vrijda<br>Voor drii<br>Hartelijk<br>Vanessa<br>Trainer /<br>CRKBO g<br>Telefoor<br>06-5313 | zer,<br>ag ben ik niet op kantoor aanwezig en wordt mijn e-mail niet gelezen.<br>ngende zaken kunt u mij bereiken via Whatsapp, Sms of Kaizala. Uiteraard kunt u ook contact opnemen met ons kantoor<br>e groet,<br>Simons-Kelly<br>/ Microsoft Office Specialist<br>gecertificeerd<br>n (niet op vrijdag) Sms, Whatsapp of Kaizala: |

In dit scherm kun je de uitzonderingen instellen. Bijvoorbeeld als je je afwezigheidsbericht alleen wilt laten verzenden aan personen 'buiten je organisatie'. Als je dit wilt, kies dan de optie 'behalve als het adres van de afzender specifieke tekst bevat'.

| Zijn er uitzonderingen?                                                        |   |
|--------------------------------------------------------------------------------|---|
| Stap 1: selecteer een of meerdere uitzonderingen (indien nodig)                |   |
| behalve als het afkomstig is van <u>personen of openbare groep</u>             | ~ |
| behalve als het onderwerp specifieke tekst bevat                               |   |
| tenzij het wordt ontvangen via het account <u>naam map</u>                     |   |
| behalve als het alleen aan mij verzonden is                                    |   |
| 🗌 behalve als mijn naam in het vak Aan voorkomt                                |   |
| behalve als het gemarkeerd is als <u>urgentie</u>                              |   |
| behalve als het gemarkeerd is als gevoeligheid                                 |   |
| behalve als het is gevlagd voor <u>actie</u>                                   |   |
| behalve als mijn naam in het vak CC voorkomt                                   |   |
| behalve als mijn naam in het vak Aan of CC voorkomt                            |   |
| behalve als mijn naam niet in het vak Aan voorkomt                             |   |
| behalve als het naar <u>personen of openbare groep</u> verzonden is            |   |
| behalve als de hoofdtekst <u>specifieke tekst</u> bevat                        |   |
| behalve als het onderwerp of de hoofdtekst specifieke tekst bevat              |   |
| tenzij de berichtkop <u>specifieke tekst</u> bevat                             |   |
| behalve als het adres van de geadresseerde <u>specifieke tekst</u> bevat       | _ |
| behalve als het adres van de afzender specifieke tekst bevat                   |   |
| behalve als het is toegewezen aan de categorie <u>categorie</u>                | ~ |
| Stap 2: bewerk de beschrijving van de regel (klik op een onderstreepte waarde) |   |
| Deze regel nadat het bericht wordt ontvangen                                   |   |
| met <u>Date: Fri</u> in de berichtkop                                          |   |
| de server moet antwoorden met Automatisch antwoord: Afwezig op vrijdag         |   |
| behalve als het adres van de afzender specifieke tekst pevat                   |   |
|                                                                                |   |

Klik op 'specifieke tekst' onderin je scherm en vul hier in wat er bij je organisatie achter het @-teken staat. In het voorbeeld op de volgende pagina gaan we ervan uit dat jouw organisatie Topefficiency heet, maar vul hier in wat er bij jouw organisatie achter het @-teken staat.

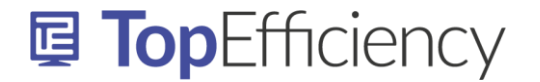

| Tekst zoeken                                                    | ×           |
|-----------------------------------------------------------------|-------------|
| Geef een woord of zinsdeel op waarnaar u wilt zoeken in het adr |             |
| @topefficiency.nl                                               | Toevoegen   |
| Zoeklijst:                                                      |             |
|                                                                 | Verwijderen |
| ОК                                                              | Annuleren   |

Je regel is nu klaar en ziet er zo uit (heb je geen uitzondering aangegeven, dan zie je uiteraard de laatste regel niet):

| Deze regel nadat het bericht wordt or | ivangen                              |  |
|---------------------------------------|--------------------------------------|--|
| met Date: Fri in de berichtkop        | -                                    |  |
| de server moet antwoorden met Auto    | natisch antwoord: Afwezig op vrijdag |  |
| behalve als het adres van de afzende  | @topefficiency.nl bevat              |  |
|                                       |                                      |  |
|                                       |                                      |  |
|                                       |                                      |  |
|                                       |                                      |  |
|                                       |                                      |  |
|                                       |                                      |  |

Alle e-mailberichten die je op vrijdag ontvangt worden nu automatisch beantwoord met het door jou ingestelde bericht.